## Osaliselt ettevõtluses kasutatava sõiduauto käibemaksu kajastamine Kulutusel

### (Standard Books 8.5 versiooni põhjal)

 Koosta uus automaatlausend (moodul Finants > Seadistused > Automaatlausendid). Näide:

| Fail | Redigeer | i Kaart | Aken | Info            |                      |          |        |                   |           |          |    |
|------|----------|---------|------|-----------------|----------------------|----------|--------|-------------------|-----------|----------|----|
| •    | •        |         |      |                 |                      | Koosta 🔻 | Jäta   | Salvesta          | •         | $\times$ | 0  |
| Ka   | od AUTO3 |         | Nime | tus <u>Ku</u> l | lutused 50% jagamine |          | Ära    | a vaheta deebetit | i ja kree | ditit    |    |
|      | Konto    | Objekt  |      | S               | Sisu                 |          | Deebet | Kreedit           |           | KM-k     | :  |
| 1    | #        |         |      |                 |                      |          | 100,   | 00%               |           | 5        | DA |
| 2    | 5520     |         |      |                 |                      |          | -8,3   | 33%               |           | 5        | DA |
| 3    | 5520     |         |      |                 |                      |          | 8,3    | 33%               |           |          | 2  |
| 4    |          |         |      |                 |                      |          |        |                   |           |          |    |
| E    | 1        | 1       |      |                 |                      |          |        |                   |           |          |    |

- Sisesta Kulutuse kaart käsitsi Kulutuse moodulis või koosta Tarnija e-arvest. Kulutuse kaardi esimesele real vali kulukonto, sisesta "Summa koos KM", KM-summa ja KM-kood.
- 3. Järgmisele kulutuse reale sisesta käsitsi eelnevalt loodud Automaatlausendi kood (siin näites AUTO3). Tekivad automaatselt 3 uut rida.
- 4. Eemalda nüüd esimene rida: aktiveeri rida, vajutades rea (1) numbrile ja vajuta klaviatuuril Backspace klahvi.
- 5. Lisa nüüd alles jäänud esimese rea "KM" veeru väljale sama summa, mis viimasel real "Summa koos KM" tekkis.
- 6. Miinusega summa real tühjenda "KM" välja summa.

Kulutuse read peaks välja nägema järgmiselt (vastavalt sinu kontoplaanile):

| Fail Re                                                                                                    | edigeeri K | aart Aken | Info   |              |           |        |    |             |       |        |      |     |   |
|----------------------------------------------------------------------------------------------------|------------|-----------|--------|--------------|-----------|--------|----|-------------|-------|--------|------|-----|---|
| • •                                                                                                    | <b>0</b> - |           | 2      |              |           | Koosta | •  | Jäta        | Salve | esta   | •    | х   | 0 |
| Number 230002 Kulutuse kuupäev 25.01.2023 Kande kp. 25.01.2023 Kinnita   Isik INFO Nimi Excellent Kinnitaa Kinnitaa   Kinnitaja Valuuta EUR Kommentaar |            |           |        |              |           |        |    |             |       | 1      |      |     |   |
| Nulu                                                                                                    | Valuuta    | Objektid  | Lübi   | Kirialdus    |           |        | Su | mma koos KM | KI    | и      | KM-F |     |   |
| 1                                                                                                    | 5520       | Objekuu   | Lurii. | Auto booldus | ia remont |        | Su | 1200        | 00    | 100.00 | 504  |     | Α |
| 2                                                                                                    | 5520       |           |        | Auto hooldus | ia remont |        |    | -100.       | 00    | 100,00 | 50A  | - 1 | в |
| 3                                                                                                    | 5520       |           |        | Auto hooldus | ja remont |        |    | 100,        | 00    | 0,00   | 2    | - 1 | С |
| 4                                                                                                    |            |           |        |              |           |        |    |             |       | -,     |      | _   | D |
| 5                                                                                                    |            |           |        |              |           |        |    |             |       |        |      |     | = |
| 6                                                                                                    |            |           |        |              |           |        |    |             |       |        |      |     | E |

### excellent

#### Kulutuse kaardi C. osa (paremal ääres) näeb välja selliselt:

| Fai | l Re | digeeri                              | Kaart Aken                                   | Info                                                    |                                          |                                    |       |               |    |         |   |
|-----|------|--------------------------------------|----------------------------------------------|---------------------------------------------------------|------------------------------------------|------------------------------------|-------|---------------|----|---------|---|
| ∢   | ►    | •                                    |                                              | <b>b</b>                                                |                                          | Koosta 🔻                           | Jäta  | Salvesta      | -* | x       | 0 |
| ł   | Kulu | Numbe<br>Isi<br>Kinnitaja<br>Valuuta | r <u>230001</u><br>k <u>INFO</u><br>a<br>Muu | Kulutuse kuupäev<br>Nimi <u>In</u><br>Valuuta <u>El</u> | 25.01.2023<br>Ifo Kasutaja<br>JR Kommeni | Kande kp. <u>25.01</u><br><br>taar | .2023 |               |    | Kinnita | I |
|     |      | Konto                                | Kuupäev                                      | Tarnija                                                 | Identifikaator                           | Tarnija nimi                       |       | Dokumendi nr. |    |         | A |
| - [ | 1    | 5520                                 |                                              | 9                                                       | EE100813168                              | KARUSE TALU                        |       | 110123        |    |         |   |
|     | 2    | 5520                                 |                                              |                                                         |                                          |                                    |       |               |    |         | D |
|     | 3    | 5520                                 |                                              |                                                         |                                          |                                    |       |               |    |         | С |
|     | 4    |                                      |                                              |                                                         |                                          |                                    |       |               |    |         | D |
|     | 5    |                                      |                                              |                                                         |                                          |                                    |       |               |    |         | F |
|     | 6    |                                      |                                              |                                                         |                                          |                                    |       |               |    |         | _ |
|     | -    |                                      |                                              |                                                         |                                          |                                    |       |               |    |         | F |

Käibemaksuaruandes kajastub nüüd ka tulemus korrektselt:

| 5.3_1<br><mark>5.4</mark><br>5.4_1 | ja sellise soiduauto tarbeks kaupade soetamiselt<br>ja teenuste saamiselt tasutud või<br>tasumisele kuuluv käibemaks<br>ettevõtluses (100%) kasutatavate sõiduautode arv<br>osaliselt ettevõtluses kasutatava sõiduauto soetamiselt ja<br>sellise sõiduauto tarbeks kaupade soetamiselt ja teenuste<br>saamiselt tasutud või tasumisele kuuluv käibemaks<br>osaliselt ettevõtluses kasutatavate sõiduautode arv | 200,00 |  |
|------------------------------------|----------------------------------------------------------------------------------------------------|--------|--|
| 6                                  | Kauba ühendusesisene soetamine ja teise liikmesriigi<br>maksukohustuslaselt saadud teenused kokkuu sh                                                                                                    | 0,00   |  |
| 6.1                                | kauba ühendussisene soetamine                                                                                                    | 0,00   |  |
| 7                                  | Muu kauba soetamine ja teenuse saamine, mida maksustatakse<br>käihemaksuna                                                                                                    | 0,00   |  |
| 7.1                                | erikorra alusel maksustatava kinnisasja, metallijäätmete,<br>väärismetalli ja metalltoodete soetamine<br>(KMK 5.41)                                                                                                    | 0,00   |  |

# KMD INF aruande käivitamisel tuleb aruande määramisaknas valida "Ostutehingu sisendkäive: kandelt". KMD INF B osas kajastub summa korrektselt. Näide:

| Nimi<br>Aasta |                  | 2022 uus OÜ<br>2023  |                                                                                |                 |                 | Registri- või isikukood<br>Maksustamisperiood |            | 30054761<br>.01.2023 |  |  |
|---------------|------------------|----------------------|--------------------------------------------------------------------------------|-----------------|-----------------|-----------------------------------------------|------------|----------------------|--|--|
| 1             | 2                | 3                    | 4                                                                              | 5               | 6               | 7                                             | 8          | 9                    |  |  |
| 1             | 10127463         | KARUSE TALU          | 110123                                                                         | 25.01.2023      | 1200.00         |                                               | 100.00     | 11                   |  |  |
| 1 - Järje     | korranumber      |                      | 6 - Ar                                                                         | ve kogusumma ko | os käibemaksuga |                                               |            |                      |  |  |
| 2 - Tehin     | gu- partneri reg | istri- või isikukood | 7 - Arvel märgitud käibemaksusumma (kassapõhine arvestus)                      |                 |                 |                                               |            |                      |  |  |
| 3 - Tehin     | gupartneri nimi  |                      | 8 - Maksustamisperioodil vormi KMD lahtris 5 kajastatud sisendkäibemaksu summa |                 |                 |                                               |            |                      |  |  |
| 4 - Arve      | number           |                      | 9 - Eri                                                                        | suse kood       |                 |                                               |            |                      |  |  |
| 5 - Arve      | kuupäev          |                      |                                                                                |                 |                 |                                               |            |                      |  |  |
|               |                  |                      |                                                                                |                 |                 |                                               | Koosta KM  | D eksport            |  |  |
|               |                  |                      |                                                                                |                 |                 |                                               | Koosta KMD | maksefail            |  |  |